# 🕢 Λ S Τ Ο Ζ

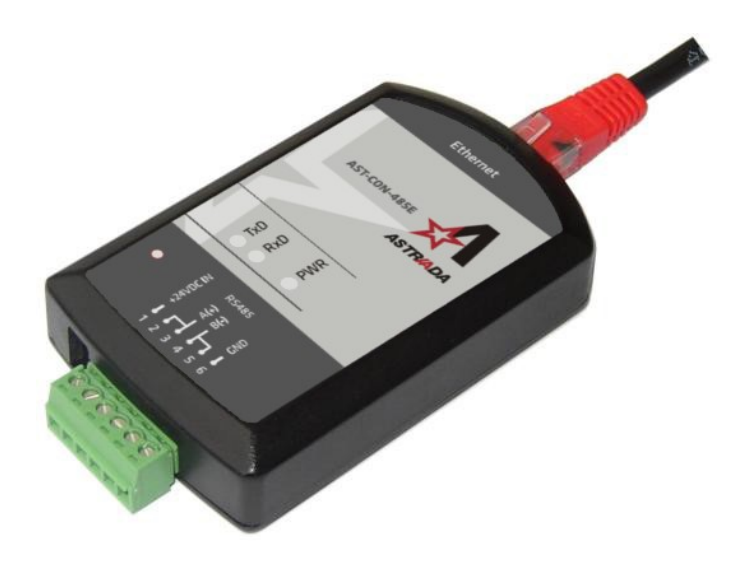

## **AST-CON-485E** Konwerter Modbus TCP - Modbus RTU

Instrukcja obsługi

Data opracowania: 2019-05-28

AST-CON-485E – Instrukcja obsługi

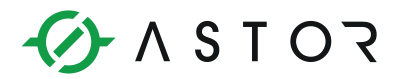

## **SPIS TREŚCI**

| 1. Prz | eznaczenie konwertera                                                   | 3    |
|--------|-------------------------------------------------------------------------|------|
| 2. Obs | sługiwane protokoły                                                     | 3    |
| 3. Try | by pracy                                                                | 4    |
| 3.1.   | Tryb pracy - klient                                                     | 4    |
| 3.2.   | Tryb pracy – serwer                                                     | 5    |
| 4. Kor | nfiguracja                                                              | 6    |
| 4.1.   | Pierwsza konfiguracja                                                   | 6    |
| 4.2.   | Podłączenia elektryczne, wersje urządzenia Błąd! Nie zdefiniowano zakła | dki. |
| 4.3.   | Zakładka "ethernet"                                                     | 7    |
| 4.4.   | Zakładka "rs485"                                                        | 8    |
| 4.5.   | Zakładka "profile"                                                      | 9    |
| 4.6.   | Zakładka "hasło"                                                        | 9    |
| 4.7.   | Przywracanie ustawień fabrycznych                                       | 10   |
| 5. Dic | dy sygnalizacyjne LED                                                   | 10   |
| 6. Mo  | ntaż mechaniczny                                                        | 10   |
| 7. Pod | lłączenie elektryczne                                                   | 11   |
| 7.1.   | Podłączenie zasilania                                                   | 11   |
| 7.2.   | Podłączenie do magistrali RS-485                                        | 11   |
| 7.3.   | Podłączenie do sieci LAN                                                | 11   |
| 8. Dai | ne techniczne                                                           | 13   |

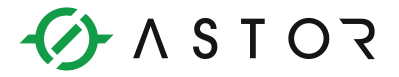

## 1. Przeznaczenie konwertera

Konwerter AST-CON-485E to konwerter protokołu Modbus RTU na Modbus TCP oraz Modbus TCP na Modbus RTU. Umożliwia wymianę danych pomiędzy urządzeniami wyposażonymi w łącze szeregowe RS-485, a urządzeniami pracującymi w przemysłowej sieci Ethernet 10BaseT.

- Port Ethernet: Modbus TCP (10BaseT) praca w trybie Klient i Serwer (możliwość obsługi do 6 klientów)
- Port szeregowy: RS-485 (Modbus RTU, 2400 bps do 115,2 kbps) - obsługa do 32 urządzeń, wbudowany terminator linii szeregowej
- Prosta konfiguracja konwertera z poziomu przeglądarki WWW
- Zasilanie: 24 VAC / 24 VDC
- Temperatura pracy: -20...60°C
- Wymiary: 93 mm x 57 mm x 21 mm (bez uchwytu na szynę DIN)
- Montaż na szynie DIN
- Gwarancja: 24 miesiące

Konwerter AST-CON-485E jest przeznaczony do pracy w układach przemysłowych i laboratoryjnych, w szafach sterowniczych lub wewnątrz pomieszczeń, jako urządzenie wolnostojące lub, w wersji z uchwytem, montowane do szyny DIN. Umożliwia wymianę danych pomiędzy:

- Systemem nadrzędnym pracującym w sieci LAN z protokołem TCP/IP a urządzeniami wyposażonymi w port szeregowy RS-485 (tryb pracy Serwer)
- Systemem nadrzędnym pracującym w sieci RS-485 a urządzeniami wyposażonymi w port Ethernet (tryb pracy Klient)

## 2. Obsługiwane protokoły

Konwerter może obsłużyć do 6 połączeń jednocześnie. Urządzenie może pracować w dwóch protokołach:

- "Przezroczysty" konwerter przesyła odebrany ciąg znaków z sieci LAN do sieci RS-485 i odwrotnie
- "Modbus TCP ↔ RTU" konwerter odbiera dane od urządzenia pracującego z protokołem Modbus TCP, konwertuje ramkę do protokołu Modbus RTU i przesyła dane do sieci RS-485 pracującej w tym standardzie (i odwrotnie).

Konwerter posiada bufor 1024 B dla danych przychodzących i wychodzących dla każdego klienta.

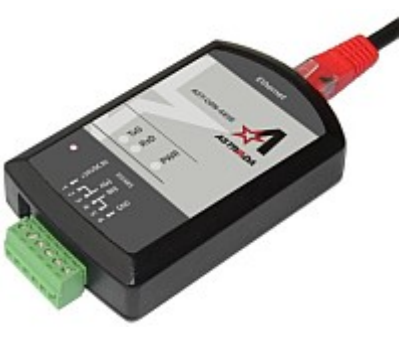

## 🕢 א S ד O ר

## 3. Tryby pracy

#### 3.1. Tryb pracy - klient

Konwerter pracuje jako klient TCP/IP, nawiązuje połączenie TCP/IP z serwerem TCP/IP. Umożliwia komunikację pomiędzy urządzeniem nadrzędnym po stronie RS-485 z urządzeniami podrzędnymi po stronie sieci LAN.

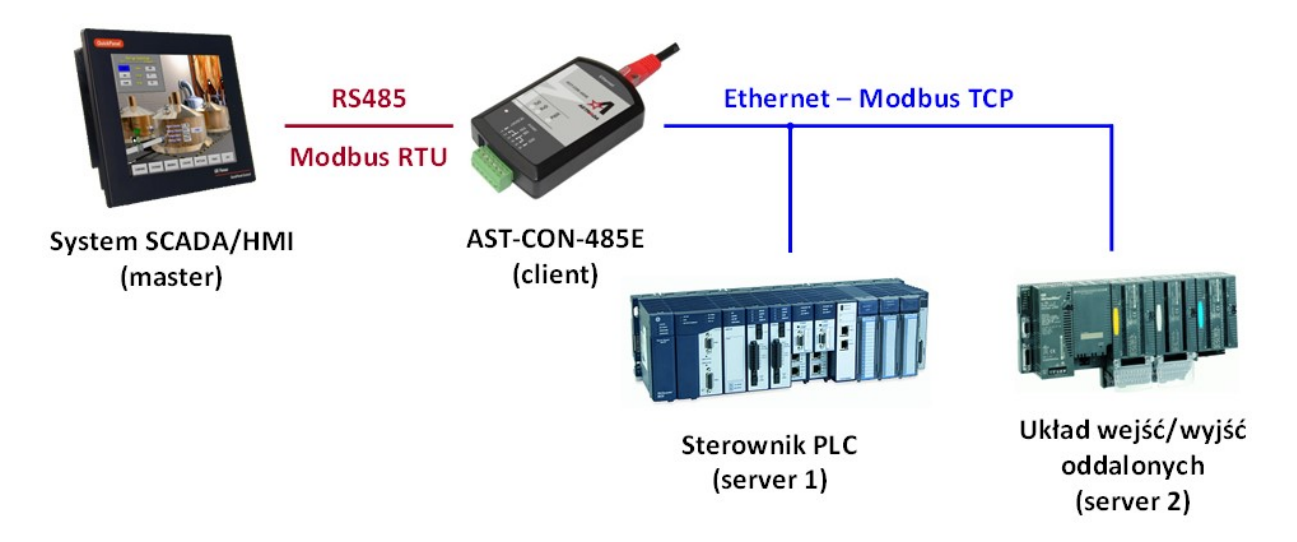

Tryb pracy klient - przykład aplikacji

Urządzenie nadrzędne wysyła do konwertera pytanie (polecenie) za pośrednictwem sieci RS-485. Konwerter porównuje adres urządzenia, do którego chce wysłać dane z wewnętrzną tablicą połączeń. Konwerter łączy się z adresem IP i portem odpowiednim dla danego adresu RTU. Jeżeli w tablicy nie ma pożądanego adresu Modbus RTU to konwerter nie wykonuje żadnej czynności, w szczególności nie zgłasza kodu błędu. W przeciwnym razie konwerter wysyła dane do konkretnego urządzenia po stronie ethernetowej. Następnie czeka przez czas timeout odpowiedzi na odpowiedź ze strony danego serwera. Jeżeli odpowiedź nie pojawi się w wyznaczonym czasie to konwerter wysyła ramkę błędu, zgodną ze specyfikacją Modbus.

Jeżeli przez czas ustawiony w "Timeout połączenia" nie będzie wymiany danych pomiędzy serwerem a konwerterem, to połączenie zostanie przerwane. Ma to na celu uniknięcie niepotrzebnego blokowania połączeń przez konwerter.

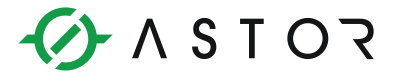

#### 3.2. Tryb pracy – serwer

Konwerter pracuje jako serwer TCP/IP. Umożliwia komunikację pomiędzy systemem nadrzędnym (komputerem, sterownikiem PLC) pracującym w sieci LAN a urządzeniami wyposażonymi w port szeregowy RS-485.

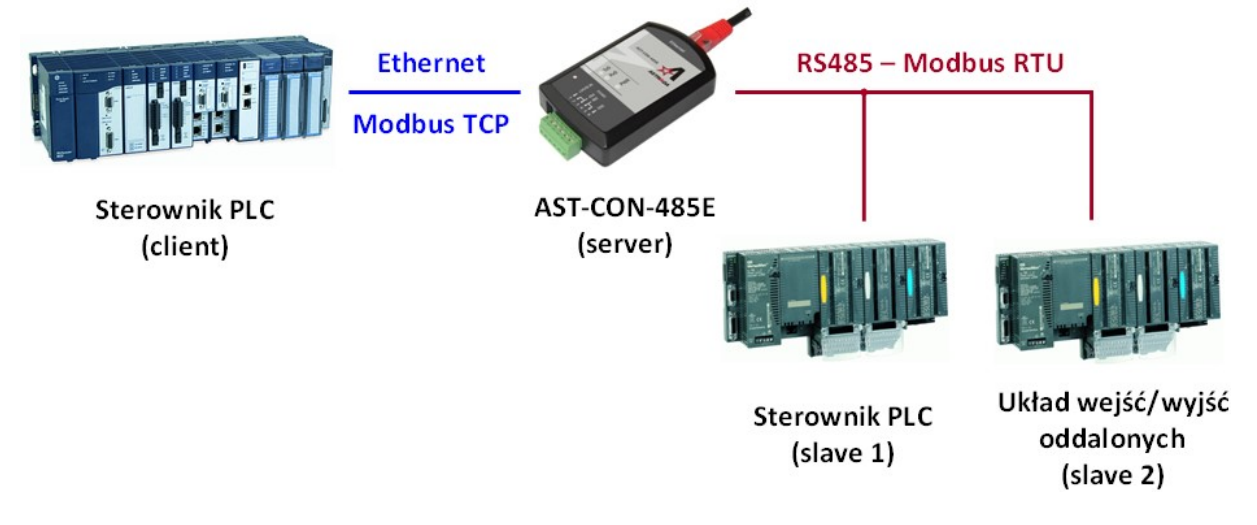

Tryb pracy serwer - przykład aplikacji

Zgodnie z protokołem Modbus wymiana danych może odbywać się na dwa sposoby. W trybie "pytanie – odpowiedź" ("Query – Response") lub w trybie rozgłoszeniowym ("Broadcast").

- Tryb "pytanie odpowiedź" konwerter otrzymuje od klienta polecenie w protokole Modbus TCP, które konwertuje do ramki Modbus RTU, wysyła do przyrządu i czeka ustawiony timeout na odpowiedź. Jeżeli ją otrzyma, to po konwersji z ramki Modbus RTU do ramki Modbus TCP, odpowiedź jest wysyłana do odpowiedniego klienta. Jeżeli po stronie RS-485 nie pojawi się odpowiedź w czasie timeout, wtedy konwerter wysyła do klienta ramkę danych z kodem błędu OB (Exception Response gateway target device failed to respond). Podczas trwania timeout odpowiedzi (dla danego połączenia) rozkazy od pozostałych klientów ustawiają się w kolejkę i są przechowywane w kolejności przyjścia w buforze danych. Jeżeli po upływie timeout odpowiedzi konwerter nie otrzymał odpowiedzi to po wysłaniu informacji z kodem błędu obsługiwane jest następne polecenie z bufora danych.
- Tryb rozgłoszeniowy "Broadcast" broadcast, zgodnie z protokołem Modbus, oznacza polecenie wysyłane z adresem 0, a wszystkie urządzenia obsługujące takie polecenie nie wysyłają odpowiedzi. W przypadku wysłania przez klienta polecenia z adresem 0 konwerter przesyła polecenie do przyrządu, nie czeka na odpowiedź i może natychmiast przesłać kolejne polecenie. Timeout dla odpowiedzi jest automatycznie wyłączony.

Należy właściwie dobrać timeout połączenia, tak aby czas ten był odpowiednio dłuższy niż czas pomiędzy pakietami danych.

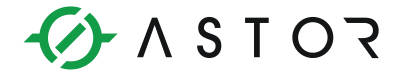

## 4. Konfiguracja

Konwerter konfiguruje się z komputera PC przez sieć LAN za pomocą typowej przeglądarki stron WWW. Działanie serwera WWW testowane było w przeglądarkach Internet Explorer, Opera, Mozilla Firefox, Chrome i Safari.

#### 4.1. Pierwsza konfiguracja

Z reguły indywidualne ustawienia sieci LAN powodują, że konwerter z ustawieniami fabrycznymi nie jest "widziany" w sieci. Pierwszą konfigurację ustawień konwertera należy wykonać podłączając konwerter bezpośrednio do komputera PC za pomocą kabla krosowego (czarny z czerwonymi wtykami). Komputer powinien mieć ustawione połączenie sieciowe do automatycznego pobierania adresu IP (Moje miejsce sieciowe -> Właściwości -> Połączenie sieciowe -> Ogólne -> Właściwości -> Ogólne -> Protokół internetowy (TCP/IP) -> Właściwości -> Uzyskaj adres IP automatycznie). Do konfiguracji nie ma potrzeby podłączania magistrali RS-485, natomiast musi być podłączone zasilanie konwertera.

Fabrycznie ustawiona jest następująca konfiguracja portu sieciowego:

- Adres IP: 192.168.0.10 (lub 1.0.0.1 w starszych wersjach urządzenia<sup>1</sup>)
- Port: 502
- Maska podsieci: 255.255.255.0
- Brama domyślna: 192.168.0.10 (lub 1.0.0.1)
- Serwer DHCP: ZAŁ.
- Timeout połączenia: 60 s

Po uruchomieniu przeglądarki internetowej zamiast nazwy strony WWW należy wpisać adres IP konwertera: 192.168.0.10 (lub 1.0.0.1), co spowoduje wywołanie na ekranie okna konfiguracji. Dostępne są 4 zakładki ("ethernet", "rs485", "profil" oraz "hasło").

#### Uwaga!

Zmiana parametrów pracy urządzenia może wymagać ręcznego odświeżenia przeglądarki.

<sup>1</sup> Starsza wersja sprzętowa to HW 3.05a, natomiast aktualna wersja sprzętowa (na rok 2019 i późniejszy) to HW 3.06a. Wersja podana jest z tyłu urządzenia, np.:

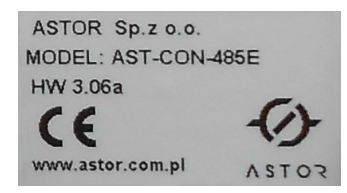

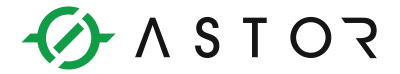

#### 4.2. Zakładka "ethernet"

Zakładka "ethernet" zawiera parametry sieci:

- Adres IP
- Maska podsieci
- Brama domyślna
- Serwer DHCP
- Adres MAC
- Hasło do zmiany parametrów

Podczas pierwszej konfiguracji należy wpisać parametry: adres IP, maskę podsieci oraz bramę domyślną zgodnie z siecią, w której konwerter ma pracować. Serwer DHCP należy wyłączyć (WYŁ.). Fabrycznie jest on włączony, aby ułatwić nawiązanie komunikacji z komputerem podczas pierwszej konfiguracji.

|       | No       | STF<br>we Oblic | <b>RAL</b><br>ze Techn | DA<br>ologii                                                                               |                                                                   | www.astraada.pl              |
|-------|----------|-----------------|------------------------|--------------------------------------------------------------------------------------------|-------------------------------------------------------------------|------------------------------|
| MENU: | ethernet | rs485           | profil                 | hasło                                                                                      |                                                                   | Wersja oprogramowania: v3.01 |
|       |          |                 |                        | ETHERNET:<br>Adres IP:<br>Maska podsieci:<br>Brama domyślna:<br>Serwer DHCP:<br>Adres MAC: | 1.0.0.1<br>255.255.255.0<br>1.0.0.1<br>ZAL ▼<br>00-50-C2-95-F0-EF |                              |
|       |          |                 |                        | Hasło:                                                                                     | (5 znaków)<br>APISZ                                               |                              |

| Konfiguracja serwera WWW – za | , kładka | ,ethernet" |
|-------------------------------|----------|------------|
|-------------------------------|----------|------------|

| Uwaga!                      |  |  |
|-----------------------------|--|--|
| Hasło fabryczne to "12345". |  |  |
|                             |  |  |

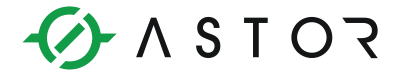

#### 4.3. Zakładka "rs485"

Zakładka "rs485" zawiera parametry portu szeregowego:

- Prędkość transmisji (2400, 4800, 9600, 19200, 38400, 57600, 115200)
- Parzystość (NONE+1STOP, NONE+2STOP, EVEN, ODD)
- Hasło do zmiany parametrów

Parametry portu szeregowego należy skonfigurować zgodnie z ustawieniami w urządzeniu, z którym ma być prowadzona wymiana danych. Ponadto można przeprowadzić test diod LED TxD i RxD.

| WWW.astraada.pl Wersja oprogramowania: v3.01 |
|----------------------------------------------|
|                                              |
|                                              |
|                                              |
|                                              |

Konfiguracja serwera WWW – zakładka "rs485"

| · •                         |  |  |
|-----------------------------|--|--|
| Uwaga!                      |  |  |
| Hasło fabryczne to "12345". |  |  |
|                             |  |  |

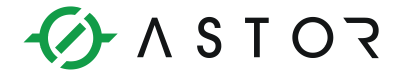

#### 4.4. Zakładka "profile"

W zakładce "profile" użytkownik dokonuje wyboru trybu pracy konwertera oraz protokołu, w jakim ma pracować konwerter.

|       | No       | STF<br>we Oblic | <b>RAC</b><br>cze Techno         | <b>DA</b><br>blogii                           |                                                                                                    | www.astraada.pl              |
|-------|----------|-----------------|----------------------------------|-----------------------------------------------|----------------------------------------------------------------------------------------------------|------------------------------|
| MENU: | ethernet | rs485           | profil                           | hasto                                         |                                                                                                    | Wersja oprogramowania: v3.01 |
|       |          |                 | P<br>Tr<br>P<br>Adres<br>1.0.0.1 | ROFIL:<br>yb pracy: ©<br>rotokół: O<br>IP: Pc | Serwer C Klient<br>Przezroczysty C ModbusTCP<->RTU<br>ort: Timeout połączenia: Timeout odpowiedzi:<br>sek. (0-65535) ms. (0-65535)<br>60 500 |                              |
|       |          |                 |                                  | Hasło:                                        | (5 znaków)                                                                                                    |                              |
|       |          |                 |                                  |                                               | ZAPISZ                                                                                                    |                              |

Konfiguracja serwera WWW – zakładka "profile"

## 4.5. Zakładka "hasło"

W zakładce "hasło" można dokonać zmiany hasła.

| - ** ASTRADA<br>Nowe Oblicze Technologii |          |       |        |              |        |            | www.astraada.pl              |
|------------------------------------------|----------|-------|--------|--------------|--------|------------|------------------------------|
| MENU:                                    | ethernet | rs485 | profil | hasto        |        |            | Wersja oprogramowania: v3.01 |
|                                          |          |       |        | Nowe hasło:  |        | (5 znaków) |                              |
|                                          |          |       |        | Stare hasło: |        | (5 znaków) |                              |
|                                          |          |       |        |              | ZAPISZ |            |                              |

Konfiguracja serwera WWW – zakładka "hasło"

| Uwaga!                      |  |  |
|-----------------------------|--|--|
| Hasło fabryczne to "12345". |  |  |
|                             |  |  |
|                             |  |  |

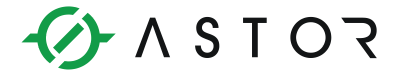

#### 4.6. Przywracanie ustawień fabrycznych

W pewnych szczególnych sytuacjach serwisowych może zaistnieć konieczność przywrócenia ustawień fabrycznych konwertera. W szczególności trzeba tą operację wykonać w przypadku utraty parametrów sieciowych konwertera. Reset konwertera przeprowadza się za pomocą przycisku RESET, do którego dostęp możliwy jest przez otwór w płycie czołowej konwertera. Przywrócenie ustawień fabrycznych możliwe jest na dwa sposoby: poprzez przytrzymanie przycisku podczas włączania zasilania konwertera oraz poprzez dłuższe przytrzymanie przycisku (ok. 2 s) podczas normalnej pracy. Diody TxD oraz RxD zaczną naprzemiennie mrugać. Po około 30 s skończy się proces zapisu ustawień domyślnych (diody przestaną mrugać) i konwerter rozpocznie normalną pracę.

## 5. Diody sygnalizacyjne LED

Konwerter ma 5 diod LED, które umożliwiają wstępną ocenę pracy konwertera:

- PWR kolor zielony, sygnalizuje obecność zasilania konwertera
- TxD kolor żółty, sygnalizuje wysłanie danych z portu RS-485
- RxD kolor żółty, sygnalizuje odebranie danych przez port RS-485
- LINK dioda zespolona z gniazdem ETHERNET, kolor zielony, sygnalizuje podłączenie konwertera do sieci LAN
- ACT dioda zespolona z gniazdem ETHERNET, kolor żółty, sygnalizuje przesyłanie danych przez port

#### 6. Montaż mechaniczny

Konwerter pozwala na montaż na szynie DIN (TS-35) z tyłu obudowy znajduje się uchwyt umożliwiający zamocowanie konwertera "na zatrzask". Wystający element uchwytu ponad obudową pozwala na łatwy demontaż konwertera.

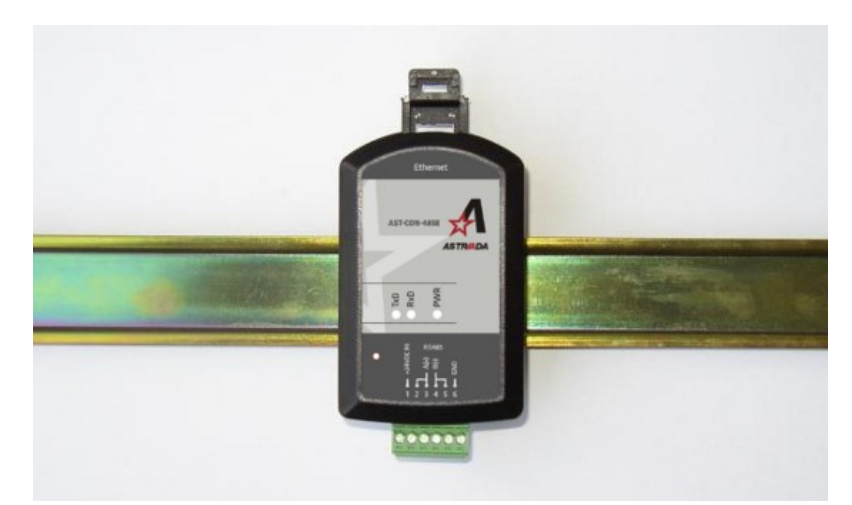

Montaż konwertera na szynie DIN (TS-35)

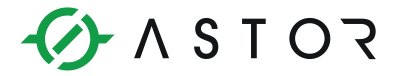

## 7. Podłączenie elektryczne

Konwerter ma dwa gniazda: do podłączenia sieci LAN oraz listwę sześciopozycyjną do podłączenia magistrali RS-485 i zasilania. Do listwy można podłączyć przewody o maksymalnym przekroju żyły 1,5 mm2.

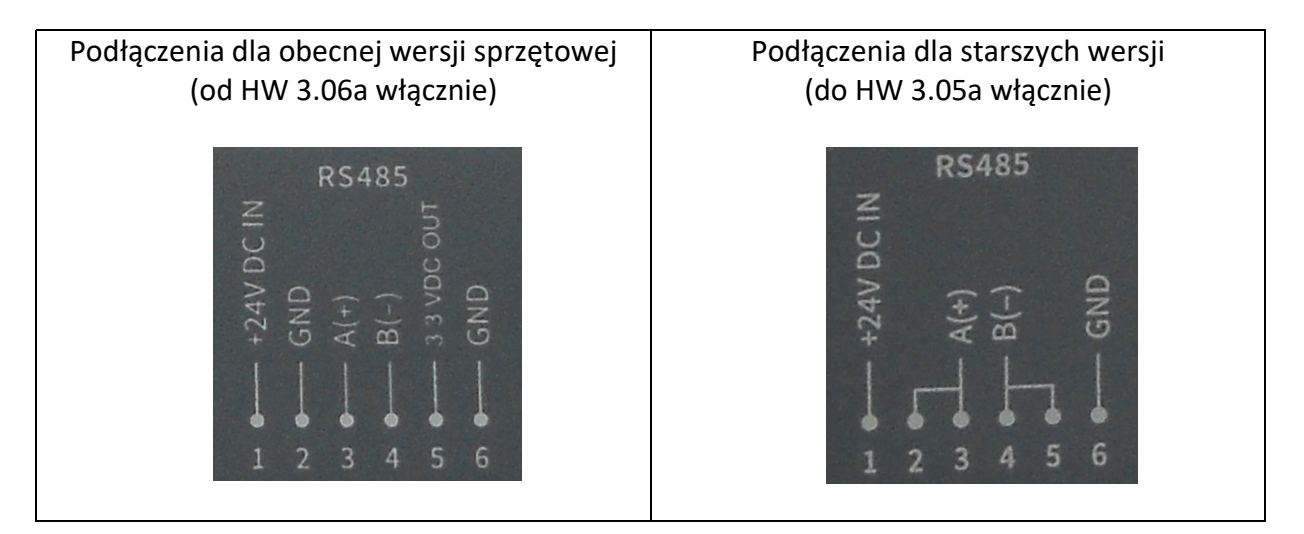

#### Uwaga!

Podłączenia starszej wersji różnią się nieco od podłączeń bieżącej wersji sprzętowej.

## 7.1. Podłączenie zasilania

Zasilanie o wartości 24V DC (24V AC) należy podłączyć do zacisków 1 (+24VDC IN) i 6 (GND).

#### 7.2. Podłączenie do magistrali RS-485

Przewody magistrali RS-485 należy podłączyć do zacisków A(+) (2 lub 3) i B(-) (4 lub 5). W warunkach przemysłowych bezwzględnie zalecana jest para skręcana w ekranie. Ekran powinien być uziemiony lub połączony z potencjałem odniesienia przynajmniej w jednym punkcie. Zalecany jest kabel do cyfrowej transmisji danych, w szczególności w przypadku większej odległości i wyższych prędkości transmisji. Standard RS-485 dopuszcza podłączenie łącznie do 32 urządzeń, a maksymalna długość linii nie może przekroczyć 1200 metrów. Konwerter ma wewnętrzny układ terminujący, włączany za pomocą przełącznika znajdującego się z lewej strony listwy zaciskowej. Prawidłowe działanie terminatora wymaga ustawienia obu przełączników w tej samej pozycji. Terminator powinien być włączony tylko wtedy, gdy konwerter znajduje się na jednym z końców magistrali RS-485. Magistrala nie powinna tworzyć połączenia rozchodzącego się gwieździście.

#### 7.3. Podłączenie do sieci LAN

W komplecie z konwerterem dostarczane są dwa kable: prosty w kolorze zielonym oraz krosowy w kolorze czarnym z czerwonymi wtykami. Typowo do sieci LAN używa się

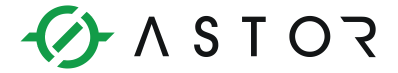

kabla prostego (zielonego). Kabel krosowy służy do podłączenia konwertera bezpośrednio do komputera.

| <b>RJ45</b> |
|-------------|
|-------------|

|     | 1 | Tx + |
|-----|---|------|
| шш  | 2 | Tx - |
| 1 8 | 3 | Rx + |
|     | 6 | Rx - |

# 🕢 Λ S Τ Ο Ζ

## 8. Dane techniczne

| INTERFEJS ETHERNET                            |                                                |
|-----------------------------------------------|------------------------------------------------|
| Interfeis:                                    | 10BaseT Ethernet                               |
| Obsługiwane protokoły:                        | TCP, ICMP (ping), DHCP serwer, http serwer     |
| Bufor danych:                                 | 1024 B                                         |
| Ilość jednoczesnych otwartych połączeń:       | 6                                              |
| Złącze:                                       | RJ45                                           |
| Diody sygnalizacyjne LED:                     | 2, wbudowane w gniazdo RJ45                    |
|                                               |                                                |
| INTERFEJS SZEREGOWY RS-485                    |                                                |
| Prędkość transmisji:                          | 2.4, 4.8, 9.6 ,19.2, 38.4, 57.6, 115.2 kbps    |
| Ramka:                                        | 1 b startu, 8 b danych, 1 b stopu (1 b lub 2 b |
|                                               | stopu dla None)                                |
| Kontrola parzystości:                         | Even, Odd, None1, None2                        |
| Bufor danych:                                 | 300 B                                          |
| Sygnały wyprowadzone na łączówce:             | A(+), B(-)                                     |
| Maksymalne obciążenie:                        | 32 odbiorniki / nadajniki                      |
| Terminator linii:                             | wewnętrzny, załączany przełącznikiem           |
| Minimalna impedancja linii transmisji danych: | 54                                             |
| Maksymalna długość linii:                     | 1200 m                                         |
| Maksymalne napięcie na zaciskach A(+) i B(-)  | - 8 V+ 13 V                                    |
| Minimalny sygnał wyjściowy nadajnika:         | 1,5 V (przy R0= 54 )                           |
| Minimalna czułość odbiornika:                 | 200 mV / RWE= 12 k                             |
| Zabezpieczenie zwarciowe / termiczne:         | Tak                                            |
| Diody sygnalizacyjne LED:                     | 2, sygnalizacja TxD i RxD, kolor żółty         |
|                                               |                                                |
| ZASILANIE I WARUNKI PRACY                     | 1                                              |
| Zasilanie                                     | 24 VAC (+5% / -10%) / 1 VA                     |
|                                               | 24 VDC (8 30 VDC) / 0,9 W                      |
| Diody sygnalizacyjne LED:                     | 1, obecność zasilania, kolor zielony           |
| Temperatura pracy / Temperatura               | -20 C+60 C / -30 C+70 C                        |
| przechowywania:                               |                                                |
| Wilgotność:                                   | 595% (bez kondensacji)                         |
|                                               |                                                |
| WYMIARY MECHANICZNE – OBUDOWA                 |                                                |
| Wymiary (dł. X szer. X wys.):                 | 93 mm x 57 mm x 21 mm (bez uchwytu do TS-      |
|                                               | 35)                                            |
| Stopien ochrony obudowy:                      |                                                |
| Masa:                                         | 0,06 kg                                        |